## 1. Toque em "Menu"

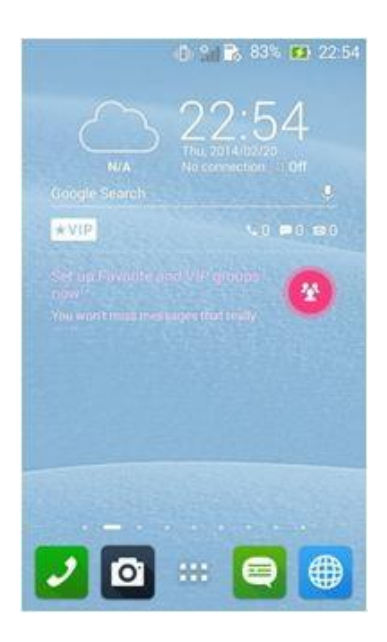

## 2. Vá para "Configurações"

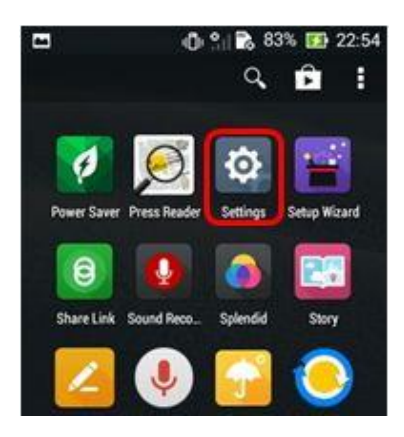

3. Selecione o item "mais..."

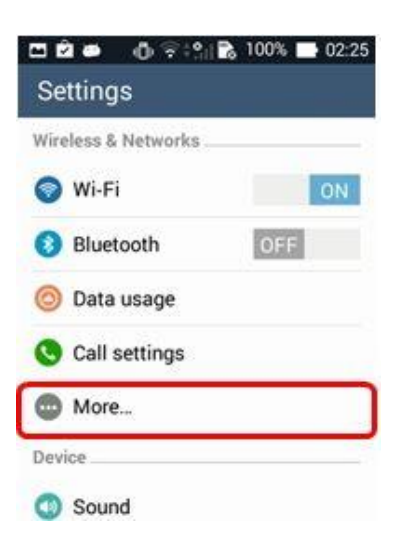

4. Selecione as "redes móveis"

| Airplane mode           |    |
|-------------------------|----|
| VPN                     |    |
| Tethering & Wi-Fi hotsp | ot |

- 5. Toque em "Habilitar Dados" para alterar as configurações:
- ·Marcado Habilitado dados móvel
- ·Desmarcado Desabilitado dados móvel

| Data enabled<br>Enable data access over Mobile<br>network   |     |
|-------------------------------------------------------------|-----|
| Data roaming<br>Connect to data services when<br>roaming    |     |
| Network Mode<br>Preferred network mode: GSM/WC<br>preferred | DMA |
| Access Point Names                                          |     |
| Use only 2G networks<br>Saves battery                       |     |
| Network operators                                           |     |